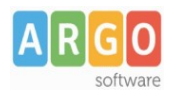

gs\_WS11\_PRE96\_supplenti\_brevi\_rev.00

## Indice generale

| Premessa                             | 2   |
|--------------------------------------|-----|
| Fase 1 – Riepiloghi ritenute Mensili | . 3 |
| Fase 2 – Comunicazione dati a SPT    | . 6 |

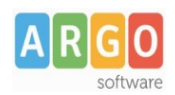

gs\_WS11\_PRE96\_supplenti\_brevi\_rev.00

#### Premessa

Com'è noto, l'INPS con Circolare n. 115 del 02/08/2019, ha disposto che le Istituzioni Scolastiche Statali non dovranno più inviare le denunce mensili Inps Uniemens (ListaPosPA) per gli emolumenti corrisposti direttamente al proprio personale a decorrere dal mese di gennaio 2020, in quanto gli stessi saranno acquisiti automaticamente sul conto individuale degli assicurati attraverso la denunce trasmesse dal MEF - NoiPA per il conguaglio annuale ai fini fiscali e contributivi.

Coerentemente con il suddetto dettato legislativo, in fase di controllo del file Uniemens viene visualizzato alle Istituzioni Scolastiche Statali il seguente messaggio d'errore "Almeno un periodo non è compatibile con la natura giuridica (MIUR Scuola) per progressivo dichiarazione 00000", bloccando di fatto l'invio del file contenente compensi accessori liquidati al personale supplente breve e saltuario.

Lo scopo di questa guida è quello di illustrare le fasi da seguire per consentire alle Istituzioni Scolastiche Statali che hanno ricevuto il predetto messaggio d'errore, di comunicare al MEF attraverso il sistema NoiPA detti compensi ai fini del conguaglio contributivo e fiscale.

Le fasi individuate per raggiungere lo scopo sono sostanzialmente due, quali:

- nella prima, indichiamo agli utenti come ottenere i riepiloghi previdenziali delle somme erogate al personale supplente breve e saltuario da gennaio 2020;
- nella seconda, indichiamo come inserire nella Comunicazione dei dati a SPT (ExPre96) i dati contributivi e assistenziali (Inpdap, Fondo credito e IRAP) e fiscali (IRPEF) del personale suddetto personale.

Va infine precisato che questa guida è valida solo per le Istituzioni Scolastiche Statali. Diversamente le Accademie di belle arti, i Conservatori di musica e gli Istituti Superiori per le Industrie Artistiche del comparto AFAM, per le retribuzioni corrisposte ai supplenti brevi e saltuari, continua a sussistere l'obbligo di trasmettere autonomamente la Denuncia Mensile Inps Uniemens ListaPosPA con le modalità di cui al messaggio n. 2387 del 13/06/2018.

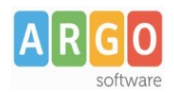

gs\_WS11\_PRE96\_supplenti\_brevi\_rev.00

#### Fase 1 – Riepiloghi ritenute Mensili

Accedere al programma Argo Emolumenti , nel menù *"Stampe \ Stampe Generali \ Mensili"* in modo da ottenere i riepilogi contenenti le principali informazioni da riportare nella Comunicazione dei dati a SPT (ExPre96) del lavoratore.

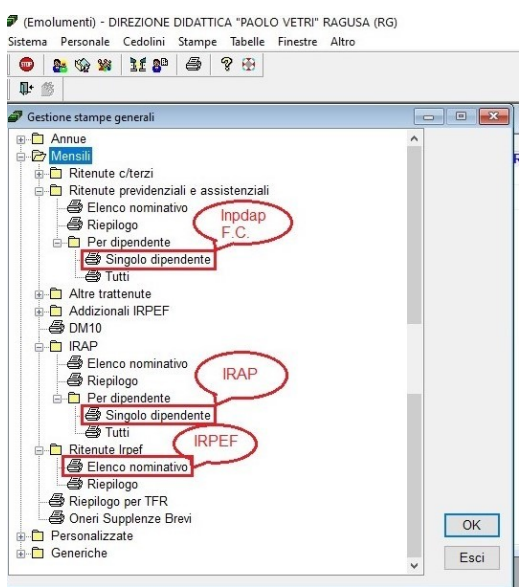

Selezionare quindi il menù "Stampe \ Stampe Generali \ Mensili\ Ritenute previdenziali e assistenziali \ Per Dipendente \ Singolo dipendente".

All'interno della finestra di "Ricerca", cercare e selezionare il lavoratore.

Una volta selezionato, cliccare su "OK".

Nella finestra di selezione di stampa, selezionare il periodo che si vuole estrarre, ad esempio da **Gennaio a Dicembre 2020**, quindi cliccare su "Stampa".

| Sele | zione di stampa | _             |        |
|------|-----------------|---------------|--------|
| Dal  | Gennaio         | ✓ AI Dicembre | ~      |
| Anno | 2020 🚔          |               |        |
|      |                 |               |        |
|      | Esci            | 5             | Stampa |

Nel riepilogo sono contenute le principali informazioni da riportare nella Comunicazione dei dati a SPT (ExPre96) del lavoratore, quale: il periodo, gli imponibili previdenziali e le relative ritenute INPDAP e FONDO CREDITO.

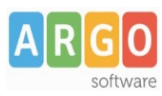

gs\_WS11\_PRE96\_supplenti\_brevi\_rev.00

|          | Elenco ritenute previdenziali e<br>Anno 2020<br>Da Novembre a Novem | d assistenziali |            |        |
|----------|---------------------------------------------------------------------|-----------------|------------|--------|
|          | FONZON DIVINO 31/01                                                 | /1958           |            |        |
|          | F.C.                                                                |                 |            |        |
| Mese     | Elaborazione                                                        | Imponibile      | Dipendente | Datore |
| Novembre | Altri Compensi Accessori Fonzon Divino                              | 1.200,00        | 4,20       | ,00    |
|          | Totale                                                              | 1.200,00        | 4,20       | 0,00   |
|          | INPDAP                                                              |                 |            |        |
| Mese     | Elaborazione                                                        | Imponibile      | Dipendente | Datore |
| Novembre | Altri Compensi Accessori Fonzon Divino                              | 1.200,00        | 105,60     | 290,40 |
|          | Totale                                                              | 1.200,00        | 105,60     | 290,40 |
|          | INPS                                                                |                 |            |        |
| Mese     | Elaborazione                                                        | Imponibile      | Dipendente | Datore |
| Novembre | Altri Compensi Accessori Fonzon Divino                              | 1.200,00        | ,00        | 19,32  |
|          | Totale                                                              | 1.200,00        | 0,00       | 19,32  |
|          |                                                                     |                 |            |        |

Cliccare sull'icona di stampa 🖨 per produrre la stampa.

Selezionare poi il menù "Stampe \ Stampe Generali \ Mensili\ IRAP \ Per Dipendente \ Singolo dipendente".

Seguire le predette procedure di ricerca e selezione del lavoratore supplente breve con cedolino contabilizzati nel periodo selezionato.

Nel riepilogo sono contenute, per ogni lavoratore, le principali informazioni da riportare nella Comunicazione dei dati a SPT (ExPre96) del lavoratore, quale: il periodo, l'imponibile e la relative ritenuta IRAP.

| emolumenti) - Dir | ELIVINE DIDAT  | IICA PAULU   | VEINI NAGOSA (NO    | 1              |            |         |   |
|-------------------|----------------|--------------|---------------------|----------------|------------|---------|---|
| ema Personale (   | Cedolini Stamp | e Tabelle I  | inestre Altro       |                |            |         |   |
| 🕨 🎥 🎲 🙀           | 11 80 6        | 8 🕀          |                     |                |            |         |   |
| • Q ⊕ ⊖ [A        |                |              |                     |                |            |         |   |
|                   |                |              |                     |                |            |         | ) |
| Elenco nominativo |                |              |                     |                |            |         | × |
|                   |                |              | Elenco IRAF         | per dipende    | ente       |         | ^ |
|                   |                |              | Ann                 | no 2020        |            |         |   |
|                   |                |              | Da Novemb           | re a Novemb    | re         |         |   |
|                   |                |              | FONZON DI           | VINO 31/01/19  | 58         |         |   |
|                   |                | Impo         | eta eul Poddito I a | oro Dinondont  | to         |         |   |
| Maria             |                | mpo          | sta sui Reduito Lav | Voro Dipendeni | Immenibile | Immedia |   |
| Neversbee         | Alteri Carro   |              | aborazione          |                | 1 200 00   | 102.00  |   |
| Novembre          | Aith Com       | pensi Access | on Fonzon Divino    | Tetels         | 1.200,00   | 102,00  |   |
|                   |                |              |                     | lotale         | 1.200,00   | 102,00  |   |
|                   |                |              |                     |                |            |         |   |
|                   |                |              |                     |                |            |         |   |
|                   |                |              |                     |                |            |         |   |
|                   |                |              |                     |                |            |         |   |
|                   |                |              |                     |                |            |         |   |
|                   |                |              |                     |                |            |         |   |
|                   |                |              |                     |                |            |         |   |
|                   |                |              |                     |                |            |         |   |
|                   |                |              |                     |                |            |         | ~ |
|                   |                |              |                     |                |            |         | > |
|                   |                |              |                     |                |            |         |   |

Selezionare infine il menù "Stampe \ Stampe Generali \ Mensili\ Ritenute Irpef \ Elenco nominativo".

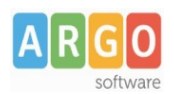

gs\_WS11\_PRE96\_supplenti\_brevi\_rev.00

Nella finestra di selezione di stampa, selezionare il periodo che si vuole estrarre, ad esempio da **Gennaio a Dicembre 2020**, la tipologia "Lavoro dipendente", quindi cliccare su "OK".

Attraverso il riepilogo individuare il lavoratore supplente breve da riportare nella Comunicazione dei dati a SPT (ExPre96).

Nel riepilogo sono contenuti l'imponibile e, nella colonna (A), la relativa ritenuta IRPEF.

| est | ra di stampa  |                                                      |                                                              |                 |                 |                     |
|-----|---------------|------------------------------------------------------|--------------------------------------------------------------|-----------------|-----------------|---------------------|
|     |               | RIEPILOGO NOMIN<br>LAVORO<br>An<br>Dal mese di Novem | IATIVO RITENUT<br>DIPENDENTE<br>no: 2020<br>bre al mese di N | E IRPEF         |                 |                     |
|     | Dipendente    | Codice Fiscale                                       | Imponibile                                                   | Ritenute<br>(A) | Rimborsi<br>(B) | Differenza<br>(A-B) |
|     | FONZON DIVINO | FNZDVN58A31H163Q                                     | 1.090,20                                                     | 250,75          | ,00,            | 250,75              |
|     |               | Totali:                                              | 1.090,20                                                     | 250,75          | ,00             | 250,75              |

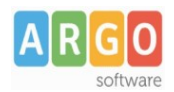

gs\_WS11\_PRE96\_supplenti\_brevi\_rev.00

#### Fase 2 – Comunicazione dati a SPT

Accedere al programma Argo Emolumenti , nel menù "Altro \ Comunicazione dati a SPT \ Gestione"

Selezionare, col puntatore del mouse, la riga con l'anno 2020. Se non risulta ancora elaborata la comunicazione per l'anno 2020, occorre elaborarla prima di procedere con l'inserimento manuale.

Cliccare su "Elaborazione Singolo Dipendente"

| _    |          |          | Num  |           | Trattamer | to Fiscale |           |            |            |
|------|----------|----------|------|-----------|-----------|------------|-----------|------------|------------|
| Anno | Da mese  | A mese   | dip. | Imp. A.C. | Rit. A.C. | Imp. A.P.  | Rit. A.P. | Data Elab. | Data Invio |
| 2020 | Gennaio  | Dicembre | 10   | 2.785,45  | 752,07    | ,00        | ,00       | 30/11/2020 |            |
| 2019 | Novembre | Novembre | 10   | 3.380,54  | 912,75    | ,00        | ,00       | 11/11/2020 |            |
|      |          |          |      |           |           |            |           |            |            |

All'interno della finestra di "Ricerca", impostare il Cognome del lavoratore e una volta trovato cliccare su OK.

| Anno<br>2020 | Demese   |                    |                    |                       |                                 |                               |                  |                          |            |                         |           |                  |
|--------------|----------|--------------------|--------------------|-----------------------|---------------------------------|-------------------------------|------------------|--------------------------|------------|-------------------------|-----------|------------------|
| 2010         | Gennaio  | A mese<br>Dicembre | Num.<br>dip.<br>10 | Imp. A.C.<br>2.785,45 | Trattame<br>Rit. A.C.<br>752,07 | Imp. A.P.<br>.00              | Rit. A.P.<br>.00 | Data Elab.<br>30/11/2020 | Data Invio |                         |           |                  |
| 2013         | Novembre | Novembre           | 10                 | 3.300,54              | 912,75                          |                               | .00              | 10/10/2020               |            |                         |           |                  |
|              |          |                    |                    |                       | In                              | Ricerca<br>postare i dati     | da ricercare     |                          |            |                         |           |                  |
|              |          |                    |                    |                       |                                 | Cognome<br>Nome               | fonzon           |                          |            | _                       |           | Cerca<br>Annulla |
|              |          |                    |                    |                       | F                               | isultato della i              | icerca           |                          |            |                         |           |                  |
|              |          |                    |                    |                       |                                 | Cognome                       |                  | Nome                     |            | ta di nascita Comune di | nascita   |                  |
|              |          |                    |                    |                       |                                 |                               |                  |                          |            |                         |           |                  |
|              |          |                    |                    |                       |                                 | Criterio Ricerca<br>Immediato | () Avanzato      | OSeletivo                | 1e         | nenti trovati           | OK Ordina | Stampa           |

Cliccare su OK nella finesta contenente l'avviso seguente

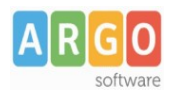

| Avviso |                                                                                                    | × | gs_WS11_PRE96_supplenti_brevi_rev.00 |
|--------|----------------------------------------------------------------------------------------------------|---|--------------------------------------|
|        | Per il dipendente selezionato, nell'archivio dei cedolini<br>storicizzati,<br>non ci sono dati contabili da estrarre ai fini della<br>comunicazione |   |                                      |
|        | ОК                                                                                                    |   |                                      |

Cliccare nella sezione "Dettagli".

| 🎥 🎕 🙀 🏙 📲 🖉 🤁                            |                                 |               |                 |
|------------------------------------------|---------------------------------|---------------|-----------------|
|                                          |                                 |               |                 |
| omunicazione dati a di FONZON DIVINO ann | cale 2020 da Gennaio a Dicembro | 2             |                 |
| Compensi 11 Dettagli                     |                                 |               |                 |
| Tipo compenso                            | Anno<br>comp.                   | Mese<br>comp. | Mese<br>liquid. |
| ŧ                                        | 2020                            |               |                 |
|                                          |                                 |               |                 |
|                                          |                                 |               |                 |
|                                          |                                 |               |                 |
|                                          |                                 |               |                 |
|                                          |                                 |               |                 |
|                                          |                                 |               |                 |
|                                          |                                 |               |                 |
|                                          |                                 |               |                 |
|                                          |                                 |               |                 |
|                                          |                                 |               |                 |
|                                          |                                 |               |                 |

Riportare nella sezione i dati previdenziali, assistenziali e fiscali erogati nel mese, prelevando le cifre dai report estratti precedentemente nel punto 1). I campi da valorizzare sono evidenziati in rosso.

| 🔒 🎲 💥 🔰 🐕                   | 🚔 🤋 🤁                                                 |                       |
|-----------------------------|-------------------------------------------------------|-----------------------|
|                             | 3 J 4                                                 |                       |
| Comunicazione dati a SPT di | FONZON DIVINO anno fiscale 2020 da Gennaio a Dicembre |                       |
| Compensi                    |                                                       |                       |
| Dati identificativi della   | spesa                                                 |                       |
| Anno liquidazione           | 2020 Mese liquidazione                                |                       |
| Anno competenza             | 2020 Mese competenza                                  |                       |
| N.Partita registrata in SP  | T Tipo compenso (999) - Altre Spese acce              | ssorie ed Ind. varie  |
| Trattamento pensionist      | ico                                                   |                       |
| Imponibile previdenziale    | Contr. a carico del dipendente Contr. a carico        | dell' Amministrazione |
| ,0                          | 00, 0                                                 | ,00,                  |
| Fondo credito               |                                                       |                       |
| Imponibile                  | ,00 Contr. a carico del dipendente                    | ,00                   |
| I.R.A.P.                    |                                                       |                       |
| Imponibile                  | ,00 Contr. a carico del dat. di lavoro                | ,00                   |
| INPS (Disoccupazione)       |                                                       |                       |
| Imponibile                  | ,00 Contr. a carico del dat. di lavoro                | ,00                   |
| Opera di Previdenza-        | Trattamento fiscale                                   |                       |
| Attiva campi 🔲 TFS          | O TFR O Imponibile F                                  | Ritenuta Irpef sosp.  |
| lass suibile Dis D          | lipend. Contr.Datore Anno corr. ,00                   | ,00, 00,              |
| Imponibile Rit.L            |                                                       |                       |

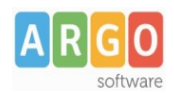

gs\_WS11\_PRE96\_supplenti\_brevi\_rev.00

Con riferimento ai punti *Mese liquidazione* e *Mese competenza*, va ricordato che all'interno di ogni elaborazione sono presenti due periodi, il "periodo di liquidazione" ed il "periodo di competenza". In fase di elaborazione del cedolino, in tutte le competenze accessorie, viene proposto come periodo di competenza il mese e l'anno di elaborazione, ad eccezione dei cedolini di arretrati anno in corso ed anni precedenti, i cui campi relativi alla competenza sono vuoti e devono essere compilati dall'utente.

E' possibile verificare il Mese competenza associato all'elaborazione, accedendo al menu "Cedolini \ Elaborazione e

Stampa Cedolini", selezionando l'elaborazione e cliccando nell'icona 📴 "Modifica dati contabili".

| Modifica dati contabili e note            |                          |                                                           |
|-------------------------------------------|--------------------------|-----------------------------------------------------------|
| SF Dipendenti<br>FONZON DIVINO 31/01/1958 | FONZON DIVING            | D 31/01/1958                                              |
|                                           | Note                     | ^                                                         |
|                                           |                          | ×                                                         |
|                                           | Reparto                  |                                                           |
|                                           | Modalità<br>di pagamento | Pagamento al creditore allo Sportello facendo apporre ( 💌 |
|                                           | Banca                    |                                                           |
|                                           | IBAN                     | Paese CIN EU CIN ABI CAB C/C                              |
|                                           | Posiz. INPS              | Competenze fisse ed accessorie                            |
|                                           | Posiz. Inail             |                                                           |
|                                           | Anno                     | 2020 🔹 Mese Novembre 🔹                                    |

Dopo aver inserito i dati richiesti, cliccare su "Salva"

| ema Personale Cedolini S                                                                                                    | Stampe Tabel                                                          | ie Theshe Allo                                                                                 |                                                                                                    |                          |                                                          |
|----------------------------------------------------------------------------------------------------|-----------------------------------------------------------------------|------------------------------------------------------------------------------------------------|----------------------------------------------------------------------------------------------------|--------------------------|----------------------------------------------------------|
| ) 🔒 🎲 📽 💧 🎦                                                                                                    | 8 ? 🔁                                                                 |                                                                                                |                                                                                                    |                          |                                                          |
| • 🕒 ) 🔊 🔊 🖬 🖨                                                                                                    |                                                                       |                                                                                                |                                                                                                    |                          |                                                          |
| Comunicazione dati a SPT di F                                                                                                    | ONZON DIVINO                                                          | D anno fiscale 2020 da                                                                         | i Gennaio a Dicembre                                                                                                    | :                        |                                                          |
| Compensi                                                                                                    |                                                                       |                                                                                                |                                                                                                    |                          |                                                          |
| Dati identificativi della s                                                                                                    | pesa                                                                  |                                                                                                |                                                                                                    |                          |                                                          |
| Anno liquidazione                                                                                                    | 2020 M                                                                | lese liquidazione                                                                              | Luglio                                                                                                    | •                        |                                                          |
| Anno competenza                                                                                                    | 2020 M                                                                | ese competenza                                                                                 | Luglio                                                                                                    | •                        |                                                          |
| N.Partita registrata in SPT                                                                                                    |                                                                       | Tipo compenso                                                                                  | (999) - Altre Spese                                                                                                    | e accessorie e           | ed Ind. varie                                            |
| Trattamento pensionistic                                                                                                    | 0                                                                     |                                                                                                |                                                                                                    |                          |                                                          |
| Trattamento pensionistic<br>Imponibile previdenziale<br>1.200,00                                                                                                    | o<br>Contr. a                                                         | a carico del dipende<br>105,60                                                                 | nte Contr. a c                                                                                                    | carico dell' Am<br>290,4 | ministrazione                                            |
| Trattamento pensionistic<br>Imponibile previdenziale<br>1.200,00<br>Fondo credito                                                                                                    | o<br>Contr. a                                                         | a carico del dipende<br>105,60                                                                 | nte Contr. a d                                                                                                    | carico dell' Am<br>290,4 | ministrazione<br>0                                       |
| Trattamento pensionistic<br>Imponibile previdenziale<br>1.200,00<br>Fondo credito<br>Imponibile                                                                                                   | 0<br>Contr. a<br>1.200,00                                             | a carico del dipende<br>105,60<br>Contr. a car                                                 | nte Contr. a d                                                                                                    | carico dell' Am<br>290,4 | ministrazione<br>0<br>4,20                               |
| Trattamento pensionistic<br>Imponibile previdenziale<br>1.200,00<br>Fondo credito<br>Imponibile                                                                                                   | 0<br>Contr. a<br>1.200,00                                             | a carico del dipende<br>105,60<br>Contr. a ca                                                  | nte Contr. a d                                                                                                    | carico dell' Am<br>290,4 | 4,20                                                     |
| Trattamento pensionistic<br>Imponibile previdenziale<br>1.200,00<br>Fondo credito<br>Imponibile<br>I.R.A.P.<br>Imponibile                                                                         | Contr. a                                                              | a carico del dipende<br>105,60<br>Contr. a car<br>Contr. a car                                 | nte Contr. a c<br>ico del dipendente<br>ico del dat. di lavoro                                                                               | 290,4                    | 4,20<br>102,00                                           |
| Trattamento pensionistic<br>Imponibile previdenziale<br>1.200,00<br>Fondo credito<br>Imponibile<br>Imponibile<br>Imponibile                                                                       | Contr. a                                                              | a carico del dipende<br>105,60<br>Contr. a car<br>Contr. a car                                 | nte Contr. a d<br>ico del dipendente<br>ico del dat. di lavor                                                                                | carico dell' Am<br>290,4 | 4,20<br>102,00                                           |
| Trattamento pensionistic<br>Imponibile previdenziale<br>1.200,00<br>Fondo credito<br>Imponibile<br>I.R.A.P.<br>Imponibile<br>IMPS (Disoccupazione)<br>Imponibile                                  | o<br>Contr. a<br>1.200,00<br>1.200,00<br>,00                          | a carico del dipende<br>105,60<br>Contr. a car<br>Contr. a car<br>Contr. a car                 | nte Contr. a c<br>ico del dipendente<br>ico del dat. di lavore                                                                               | carico dell' Am<br>290,4 | 4,20<br>102,00                                           |
| Trattamento pensionistic<br>Imponibile previdenziale<br>1.200,00<br>Fondo credito<br>Imponibile<br>I.R.A.P.<br>Imponibile<br>INPS (Disoccupazione)<br>Imponibile                                  | o<br>Contr. a<br>1.200,00<br>1.200,00<br>,00                          | a carico del dipende<br>105,60<br>Contr. a car<br>Contr. a car<br>Contr. a car                 | nte Contr. a o<br>ico del dipendente<br>ico del dat. di lavor<br>ico del dat. di lavor<br>rattamento fiscale                                 | carico dell'Am<br>290,4  | 102,00                                                   |
| Trattamento pensionistic<br>Imponibile previdenziale<br>1.200,00<br>Fondo credito<br>Imponibile<br>Imponibile<br>IMPS (Disoccupazione)<br>Imponibile<br>Opera di Previdenza<br>Attiva campi TFS ( | Contr. a Contr. a 1.200,00 1.200,00 0 C TFR O                         | a carico del dipende<br>105,60<br>Contr. a car<br>Contr. a car<br>Contr. a car                 | nte Contr. a o<br>ico del dipendente<br>ico del dat. di lavor<br>ico del dat. di lavor<br>rattamento fiscale<br>Imponil                      | carico dell'Am<br>290,4  | 4,20<br>4,20<br>102,00<br>,00                            |
| Trattamento pensionistic<br>Imponibile previdenziale<br>1.200,00<br>Fondo credito<br>Imponibile<br>Imponibile<br>Imponibile<br>Opera di Previdenza<br>Attiva campi TFS<br>Imponibile Rit.Dip      | Contr. a Contr. a 1.200,00 1.200,00 0 0 0 0 0 0 0 0 0 0 0 0 0 0 0 0 0 | a carico del dipende<br>105,60<br>Contr. a car<br>Contr. a car<br>Contr. a car<br>Contr. a car | nte Contr. a o<br>ico del dipendente<br>ico del dat. di lavoro<br>ico del dat. di lavoro<br>rattamento fiscale<br>Imponil<br>Anno corr. 1.09 | carico dell'Am<br>290,4  | 102,00<br>102,00<br>102,00<br>102,00<br>102,00<br>102,00 |

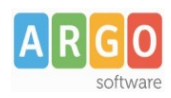

gs\_WS11\_PRE96\_supplenti\_brevi\_rev.00

A questo punto la fase 2 è completata, la scuola può inviare la Comunicazione dei dati a SPT dell'anno 2020, con all'interno anche i dati del personale supplente breve e saltuario.